## How to fix an invalid Grant # in CIMS

## Purpose:

If you have recorded data in CIMS under the wrong Grant # follow these instructions to correct the invalid Grant # in those records.

**Step 1 :** Start CIMS from your desktop or start menu shortcut and click on your Grant # to verify or change your current Grant #.

| CIMS Main Switchboard User ID: HF Tuesday, January 20, 2015 CIMS Rel. 9.2H                                                                                                    |  |  |  |  |  |  |  |  |
|----------------------------------------------------------------------------------------------------|--|--|--|--|--|--|--|--|
| <b>Client Information Management System</b>                                                                                                    |  |  |  |  |  |  |  |  |
| Program:                                                                                                    |  |  |  |  |  |  |  |  |
|                                                                                                    |  |  |  |  |  |  |  |  |
| Reattach Data Base     Program/Grant     Custom     Progress     Client and       Check Data Base Links     Information Entry     Reports/Other     Report     Services                                                                                                    |  |  |  |  |  |  |  |  |
| Reattach Data Base       Program/Grant       Custom       Progress       Client and         Database Tools       DcJS LINKS       CIMS Documentation         DCJS       http://www.dcjs.virginia.gov/       CIMS User's Manual.doc         Download CIMS:       http://www.dcjs.virginia.gov/victims/cims/       DCJS Codebook.doc |  |  |  |  |  |  |  |  |

**Step 2** : Make sure your current grant # is correct in section E3 at the bottom of the Program and User Information form. If it is not correct then update it now as shown below:

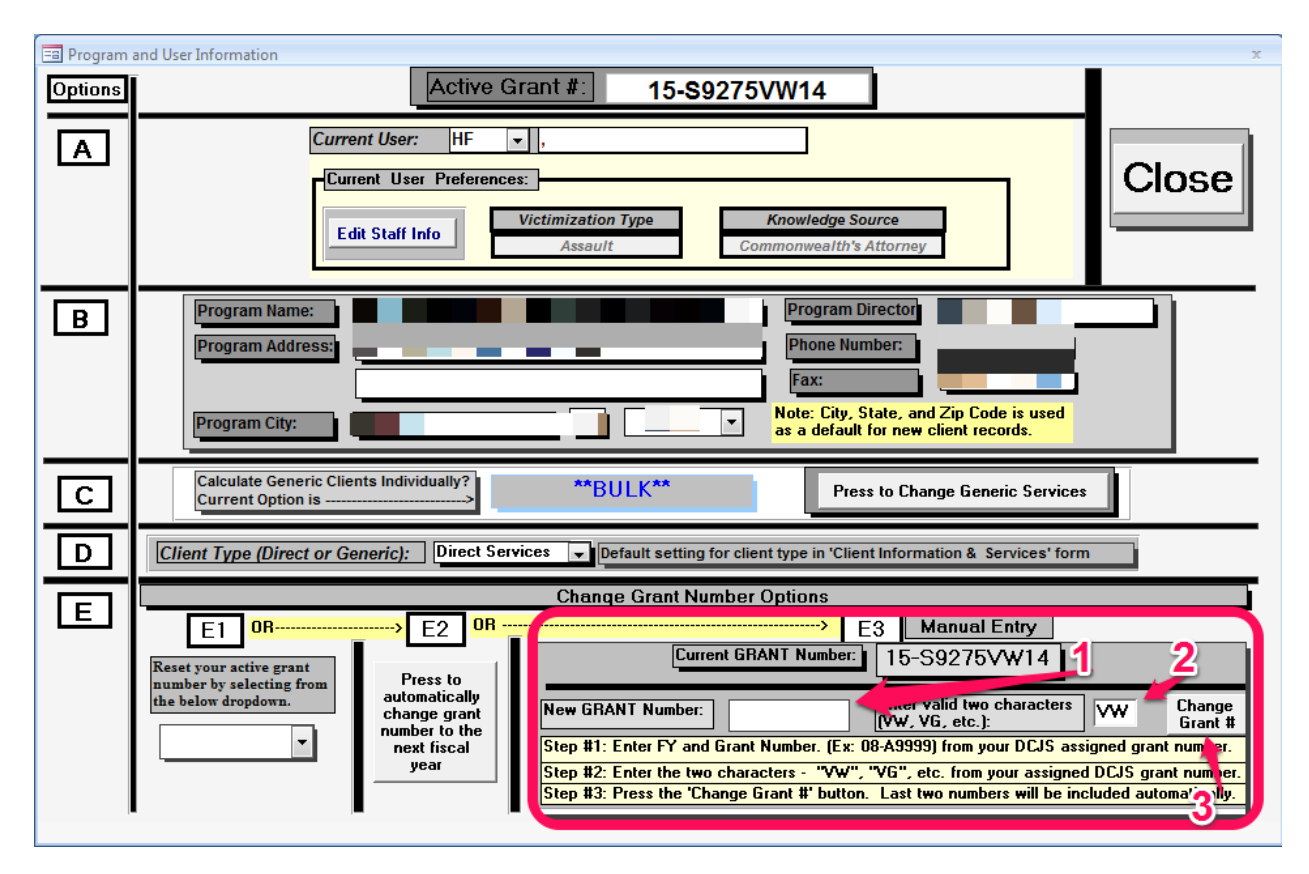

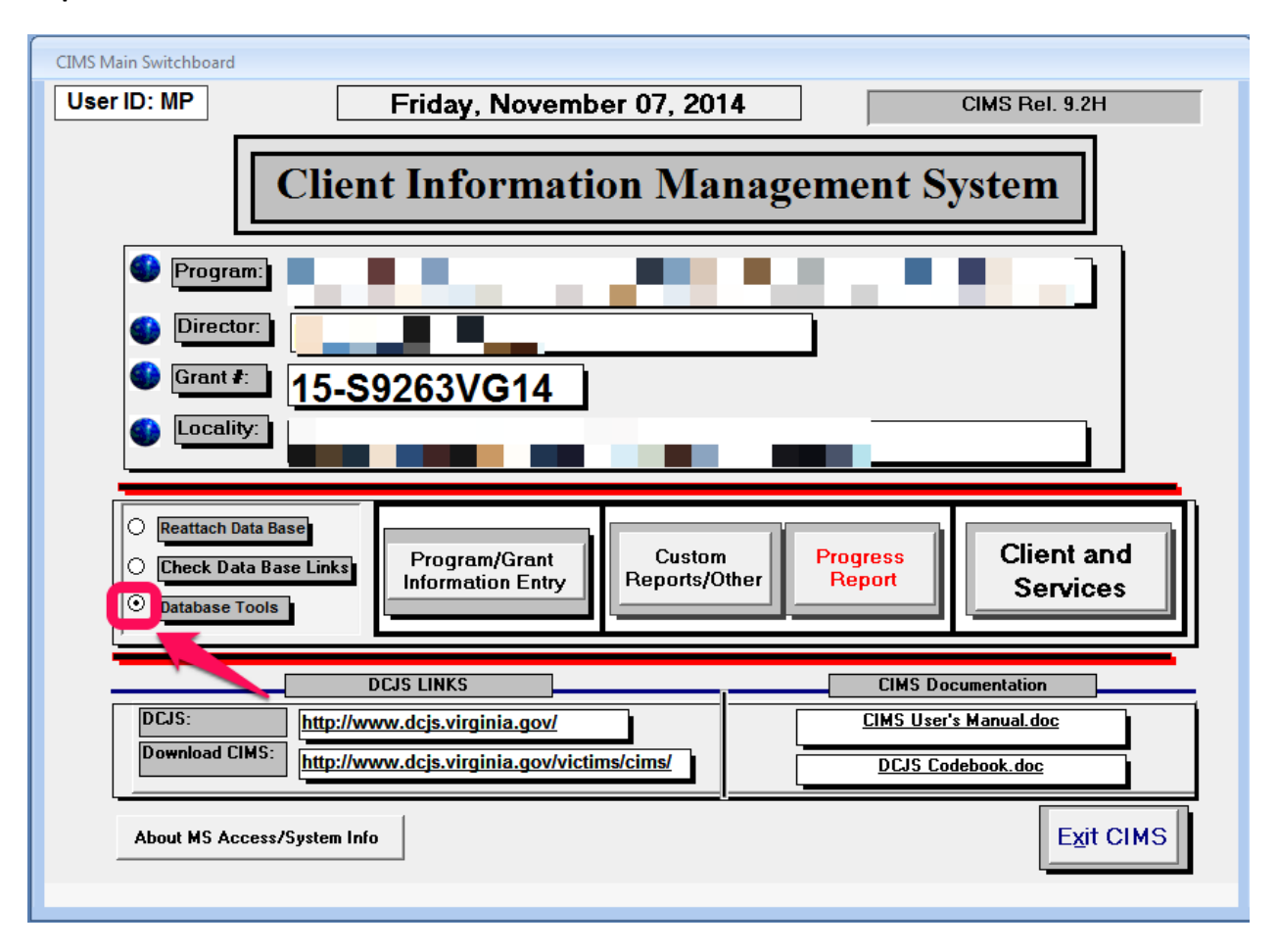

**Step 3**: Back on the CIMS main screen click on the 'Database Tools' radio button.

**Step 4:** From the database tools screen select your invalid grant # from the drop down list in Box #4 as shown.

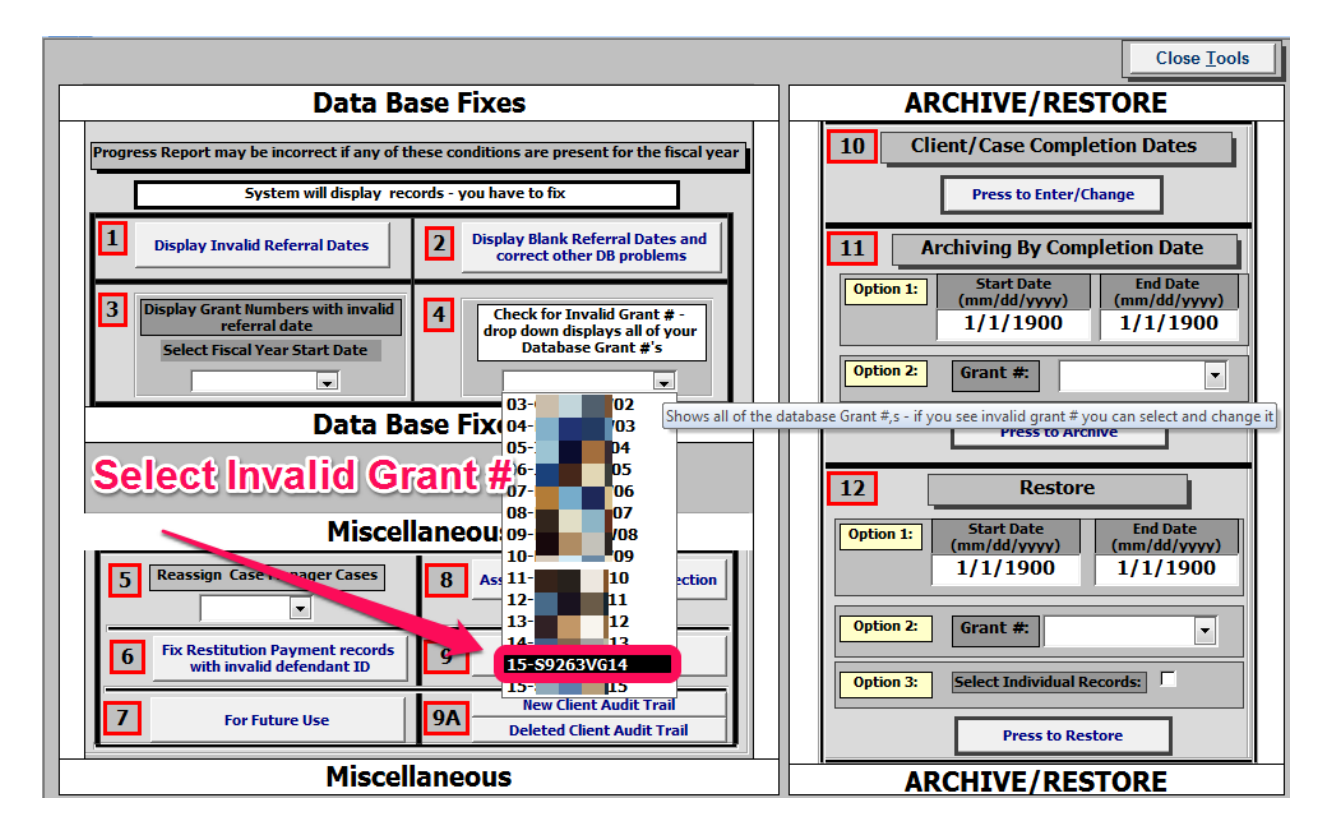

**Step 5:** On the Invalid Grant # screen you will see a list of client names, with their referral date and the grant # you selected previously. Go through each record and correct the invalid grant # in the Grant Number column by keying in the correct grant #. When finished press the 'Close' button in the top left of the window as indicated below to save your changes.

| 🕼 frmfix_invalid_grant_number - Client Information Management System (CIMS) _ 🗖 🛪                                                                |                                     |                     |          |                            |       |                    |                        |    |  |
|----------------------------------------------------------------------------------------------------|-------------------------------------|---------------------|----------|----------------------------|-------|--------------------|------------------------|----|--|
| E A ↓ Z ↓ Filter By S                                                                                                    | election <u>R</u> emove Filter/Sort | <u>F</u> ilter For: |          | Filter Excluding Selection | ABC F | Replace Insert H   | yperlink <u>C</u> lose | ļ  |  |
| 😑 Exit CIMS Sel                                                                                                    | ect Forms Select Reports            | Select Charts       |          |                            | Т     | ype a question for | hele 🔹 🗕               | đΧ |  |
| Grant Number that may be Invalid                                                                                                    |                                     |                     |          |                            |       |                    |                        |    |  |
| Note: You can use the replace button on the toolbar (top of form), if needed, for mass changes                                                   |                                     |                     |          |                            |       |                    |                        |    |  |
| First two positions of the Grant # should be the fiscal year (03,04, 05, etc.). Last two Postions should be the fiscal year min; s one. When you |                                     |                     |          |                            |       |                    |                        |    |  |
| are finished changing the Grant # it should be formatted like this: 08-J9999VW07, 07-J9999VW06, 05-J9999VW04, etc. voonet to save                |                                     |                     |          |                            |       |                    |                        |    |  |
| 7/1/YYYY and 6/30/YYYY based on the fiscal year of the grant number.                                                                             |                                     |                     |          |                            |       |                    |                        |    |  |
| Grant Number                                                                                                    | Refer Jate Cey                      | in correct          | t Grant  | 🕂 t Name                   |       | tilenerirse hie    | <b>9.</b>              |    |  |
| 15-S9263VG14                                                                                                    | o/27/2014                           |                     | Williams |                            |       |                    |                        | =  |  |
| 15-S9263VG14                                                                                                    | - martin -                          |                     | Brandon  |                            |       |                    |                        |    |  |
| 15-S9263VG14                                                                                                    | /2014                               |                     | Robinson |                            |       |                    |                        |    |  |
| 15-S9263VG14                                                                                                    | J 25/2014                           |                     | Elliot   |                            |       |                    |                        |    |  |
| 15-S9263VG14                                                                                                    | 8/25/2014                           |                     | Johnson  |                            |       |                    |                        |    |  |
| 15-S9263VG14                                                                                                    | 8/22/2014                           |                     | Perkins  |                            |       |                    |                        |    |  |
| 15-S9263VG14                                                                                                    | 8/20/2014                           |                     | Farrar   |                            |       |                    |                        | _  |  |
| 15-S9263VG14                                                                                                    | 8/19/2014                           |                     | Powell   |                            |       |                    |                        |    |  |
| 15-S9263VG14                                                                                                    | 8/19/2014                           |                     | Carson   |                            |       |                    |                        |    |  |
| 15-S9263VG14                                                                                                    | 8/19/2014                           |                     | Farrar   |                            |       |                    |                        |    |  |
| 15-S9263VG14                                                                                                    | 8/18/2014                           |                     | Davis    |                            |       |                    |                        |    |  |
| 15-S9263VG14                                                                                                    | 8/18/2014                           |                     | Rivera   |                            |       |                    |                        |    |  |
| 15-S9263VG14                                                                                                    | 8/18/2014                           |                     | Scott    |                            |       |                    |                        |    |  |
| 15-S9263VG14                                                                                                    | 8/18/2014                           |                     | Perkins  |                            |       |                    |                        | _  |  |
| 15-S9263VG14                                                                                                    | 8/14/2014                           |                     | Russell  |                            |       |                    |                        |    |  |
| 15-S9263VG14                                                                                                    | 8/14/2014 (                         |                     | Dorbeck  |                            | - 1   |                    |                        |    |  |
| 15-S9263VG14                                                                                                    | 8/14/2014                           |                     | Arthur   |                            |       |                    |                        |    |  |
| 15-S9263VG14                                                                                                    | 8/14/2014                           |                     | Lucy     |                            |       |                    |                        |    |  |
| 15-S9263VG14                                                                                                    | 8/14/2014                           |                     | Arthur   |                            |       |                    |                        |    |  |
| 15-S9263VG14                                                                                                    | 8/14/2014                           |                     | Wells    |                            |       |                    |                        |    |  |
| 15-S9263VG14                                                                                                    | 8/14/2014                           |                     | Townes   |                            |       |                    |                        | -  |  |
| Record: M < 1 of 47 + H H K Vnfiltered Search                                                                                                    |                                     |                     |          |                            |       |                    |                        |    |  |

**Step 6:** Now press the 'Close Tools' button on the Database Tools window.

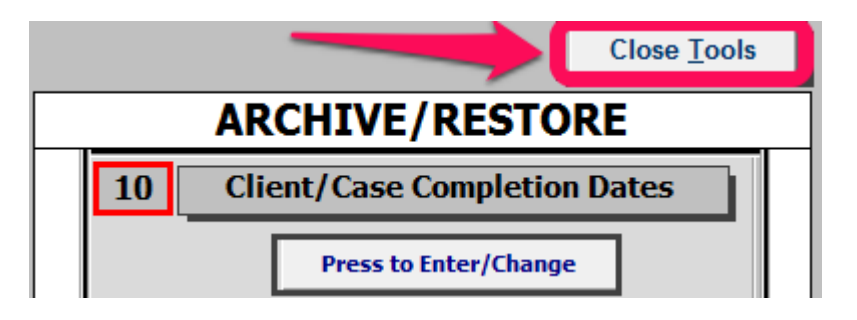

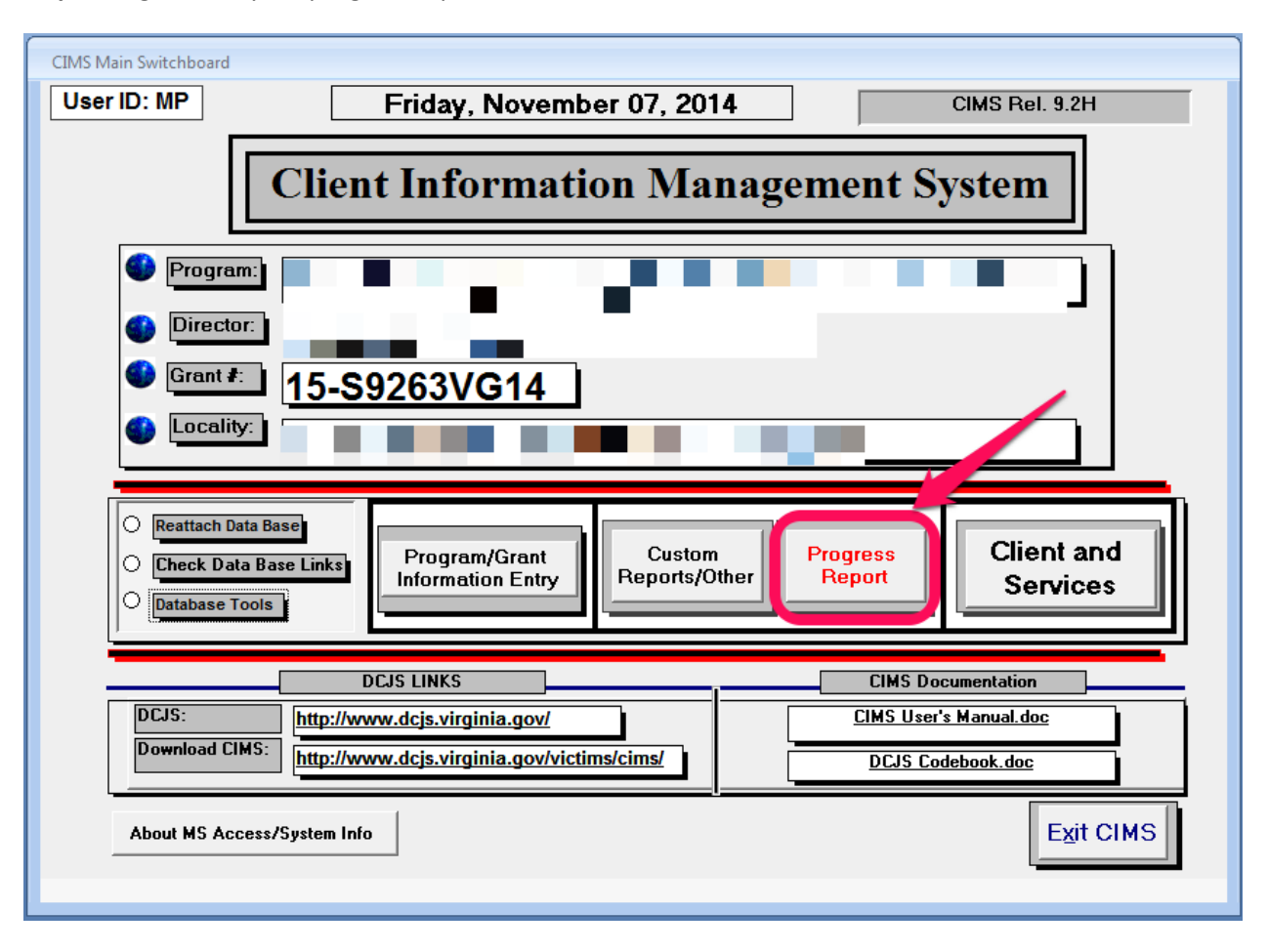

**Step 7:** Regenerate your progress report in CIMS as normal and submit / email it to DCJS.